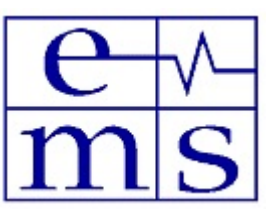

# **Electronic Micro Systems**

# Photo Resist Spinner EMS 6000

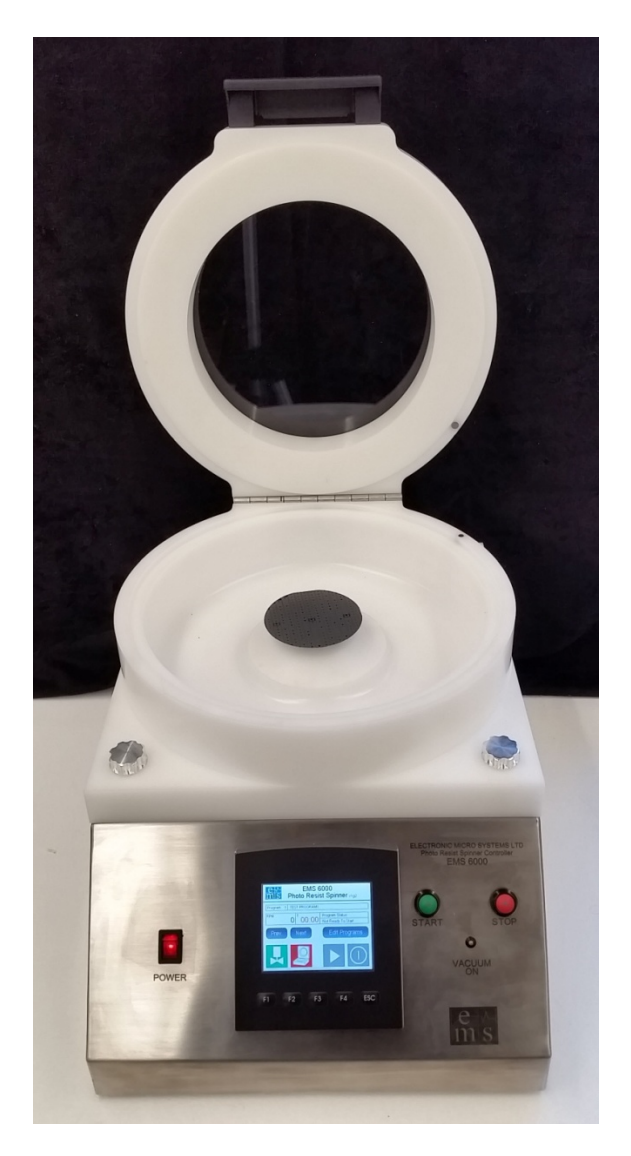

#### Features include:

- 1. Spin Speeds from 200 to 10,000 RPM
- 2. Substrate Size up to 150mm
- 3. Full control and programming on Colour Touch Screen
- 4. Simple quick recipe creation

# Operation & Maintenance Manual

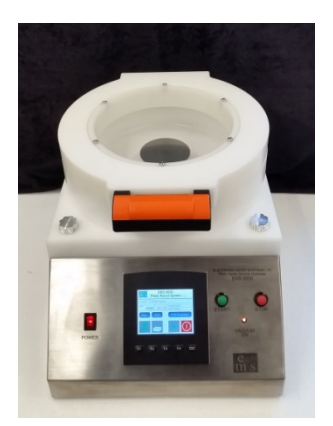

Table TopStand AloneEMS 6000

#### **Bench Mountable EMS 6000**

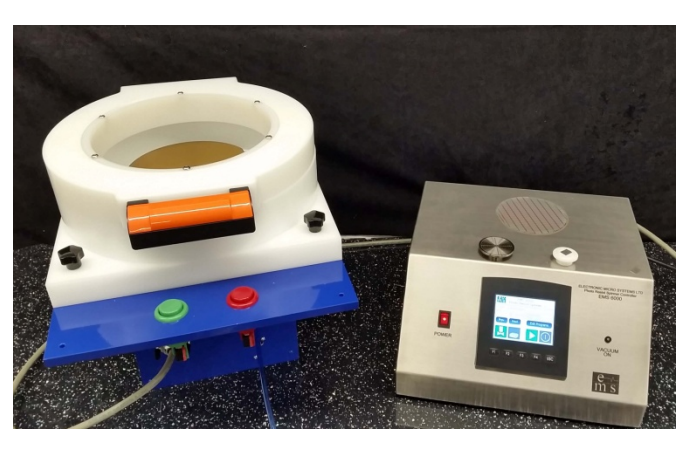

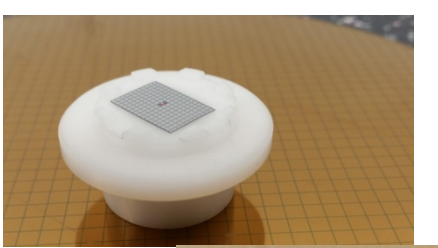

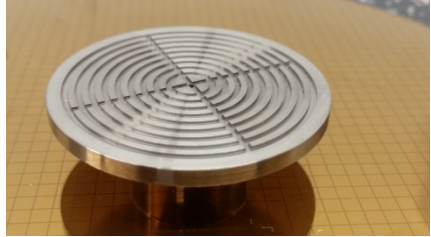

## **Table of Contents**

| Introduction                       | 3  |
|------------------------------------|----|
| Start Up                           | 4  |
| Creating a Recipe                  | 5  |
| Ready to Run                       | 7  |
| Running Without Vacuum             | 8  |
| Maintenance                        | 9  |
| Electrical Schematics              | 11 |
| Motor and Spindle assembly Drawing | 13 |

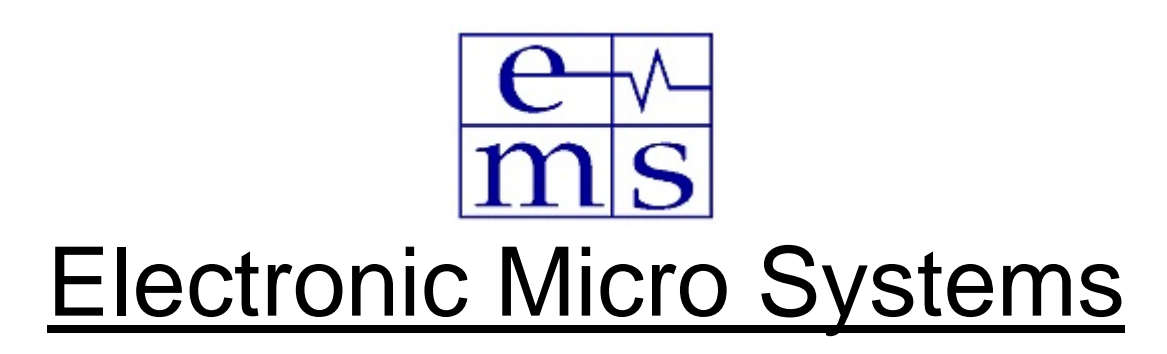

## Introduction

The EMS 6000 Photo Resist Spinner is a manually operated system that provides a simple and economical means of creating highly accurate Photoresist coatings on a wide variety of substrates such as silicon and ceramic.

By placing your substrate on to the most suitable interchangeable vacuum chuck, depending on your sample size, shape, weight etc.

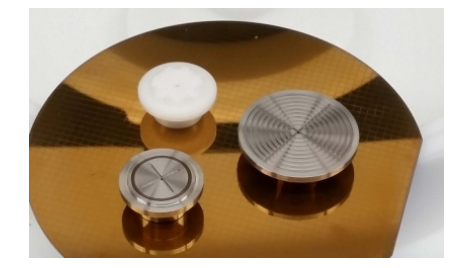

Create a recipe on the Unitronics Vision 350 Colour Touch Screen, the

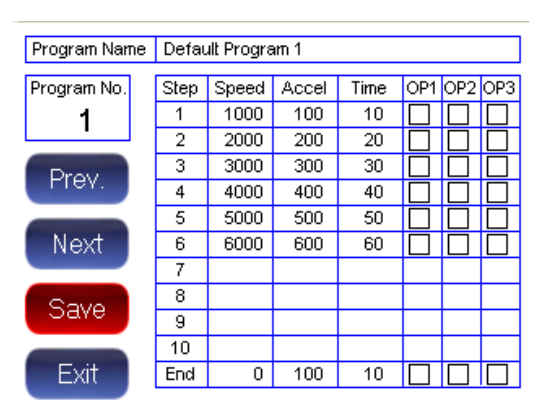

parameters available are Speed, acceleration and time, up to 10 steps available. By experimenting with these parameters you can produce the desired Photoresist film thickness and uniformity. Optical encoder feedback technology enables precise repeatability suitable for

batch wafer production. There is storage for up to 20 Programs. There is also an option to select one of three output (+12VDC) for each step in the spin cycle, to enable control / synchronisation of external devices.

## EMS 6000 Start Up

## **Services required**

System may be set up for 110 or 240V AC input, please check labelling on the system.

Vacuum >> 15" Hg via 6mm OD Tube

#### Assembly

The Wafer Chucks and spinner cap will have been packaged separately, so they need to be fitted inside the bowl, as per picture.

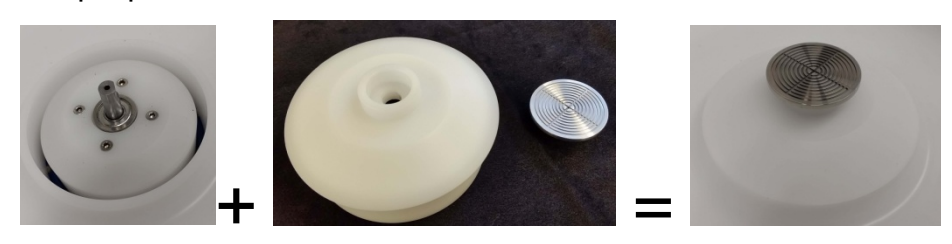

The polypropylene bowl is held down by 4 of hand tightened screws, this is to allow easily removal for cleaning, so please ensure these are tight before running. If you wish to remove the bowl please note there is a reed switch for detecting the lid position that has two wires coming from the base of the bowl, so they need to be disconnected inside the motor enclosure, via a two pin connector.

#### **Power Up**

On power up the power switch will glow and the touch screen should appear, as shown on the right. This is the home screen for selecting a desired program and running.

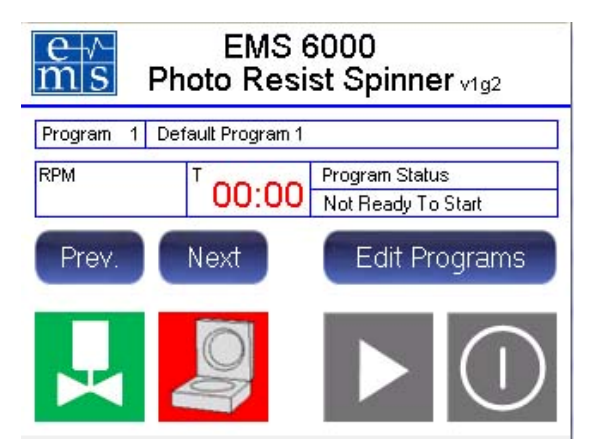

#### Interlocks

We now have a chance to test the two important interlocks on the system.

1. Lid Interlock, controlled by a magnet in the lid and a reed switch in the bowl base.

Lid Open

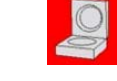

Lid Closed and safe to run

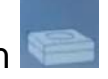

2. **Vacuum Interlock**, there is an adjustable vacuum switch monitoring the vacuum at the chuck, this can be set for go or no go.

This ensures the wafer sample is sucked on to the chuck, before and during spinning. The amount of suction achievable will depend on many factor such as house vacuum, the chuck wafer interface, chuck spindle interface and the quality of the PTFE seals on the spindle.

This can be tested by touching and holding the screen vacuum icon for 3 seconds, this will open a solenoid valve and allow vacuum at the chuck. (touching and holding the vacuum icon while on for 3 seconds will switch the vacuum off) Without a wafer on the chuck or no vacuum supply available the icon should soon turn RED, indicating insufficient vacuum created.

With a wafer on the chuck the icon should go green and the Vacuum LED on the front panel will also light up.

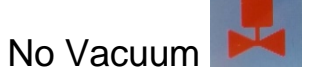

Good vacuum at the Chuck

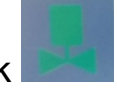

If there is not enough vacuum, perhaps it is OK to adjust the trigger point, this is achieved by using a small flat head screw driver on the Vacuum switch.

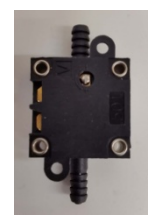

Lower the Trigger point, turn the screw CW. Higher the Trigger point, turn the screw ACW

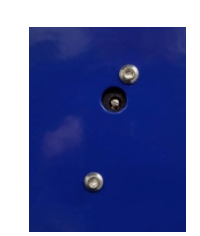

Caution please note lowering the Trigger point may cause problems for securing large wafers at high speeds, centering the samples on the chuck is also key for reliable spinning.

#### Creating a Spin Recipe

The following parameters can be set using the front panel display:

- Number of spin steps: 1 10
- Spin speed: 200 10,000 rpm
- Spin periods: 1 999 seconds
- Acceleration control: 1 9,999 rpm per second

There are 3 outputs that can be programmed on/off throughout the spin cycle, these are typically not utilized unless ancillary options have been added to the system. The 3 outputs may be accessed from the Unitronics Vision 350 PLC controller. These outputs are located internally on the lower connector to the Unitronics 350 PLC OP1; is Pin 12, OP2; is Pin 13, OP3; is Pin 14. The output is high (+12VDC) when selected

The spinner is able to spin faster than 8000 RPM however I would recommend, treading very cautiously above these speeds as a large sample slightly eccentric with a weak vacuum will inevitably come off the chuck. The outside edge a 6" wafer is moving at 140 mph at 8000RPM.

The Touch screen is very sensitive and we would recommend using a soft capacitive stylus type pen for precision selection and minimizing any damage to the screen.

#### To Customise a Recipe

From the start screen Select "Edit Programs"

There are 20 default programs, you can move between them by selecting "Prev" or "Next". Once you have found the one you wish to edit, you can change the name by touching it, a QWERTY pad will appear and you can create your own name.

Each item in the program can be edited by selecting it, once selected a numeric pad will appear.

If you wish to clear all the steps select step 2, all steps below will clear and you can start fresh. When you select the step number default values are entered you then need to edit these for your application.

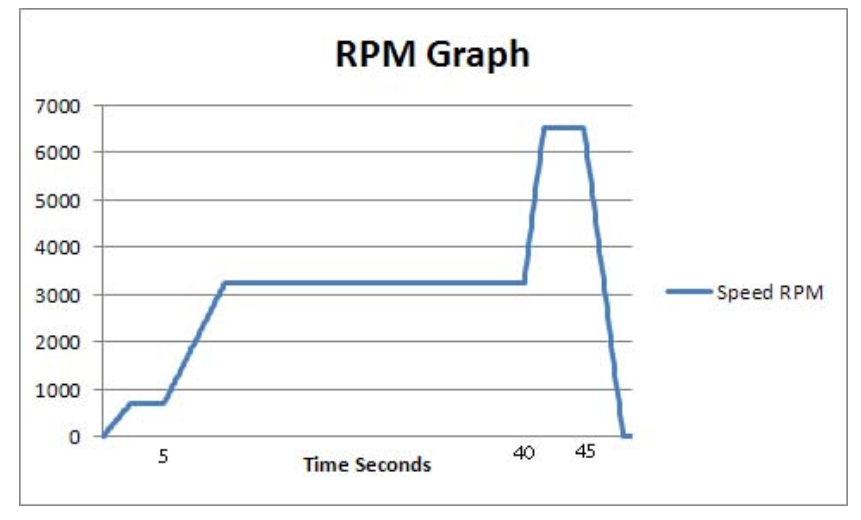

#### Spin Speed Recipe Example

#### This translates to the following Recipe

| Program Name | Defa | ult Progra | am 1  |      |     |     |     |
|--------------|------|------------|-------|------|-----|-----|-----|
| Program No.  | Step | Speed      | Accel | Time | OP1 | OP2 | OP3 |
| 1            | 1    | 700        | 300   | 5    |     |     |     |
| · · ·        | 2    | 3250       | 500   | 35   |     |     |     |
| Drau         | 3    | 6500       | 2000  | 5    |     |     |     |
| Prev.        | 4    | ()<br>()   | 3     | 4    |     |     |     |
|              | 5    | 41<br>     | 3     | 4    |     |     |     |
| Next         | 6    | \$J        | 8     | 3    |     |     |     |
|              | 7    | ()<br>()   | 3     | 8    | 3   | 3   | 3   |
| - Court      | 8    | ().<br>    | 3     | Q.   | 3   | 3   | 1   |
| Save         | 9    | 4          | 3     | Q.   | 3   | 3   | 3   |
|              | 10   | 4          | 8     | 8    | 3   | 3   | 3   |
| Exit         | End  | 0          | 2000  | 2    |     |     |     |

Recommended Speed values between 500 and 8000. Please note the Accel values are RPM per sec, the range of workable values is between 200 and 2000, higher values may create an overshoot.

Once you have modified the recipe the seven button appears, before you can leave this screen you need to select and hold the seven for 3 seconds, a beep will be herd and the new recipe is now saved. You may now exit the screen.

#### **Ready To Run**

In the home screen you can select the Program / Recipe you would like to run, with "Prev" or "Next" buttons. Please note it is worth checking in "Edit Programs" it is the correct recipe for your sample, running large samples at very high speeds (ie wrong recipe) can cause problems.

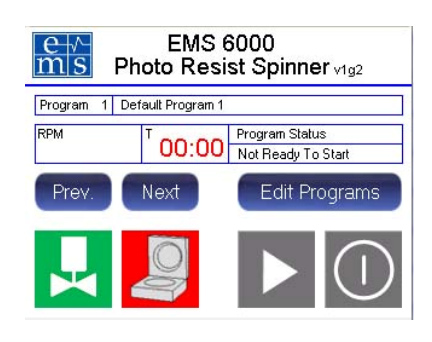

Once the Lid is closed and the vacuum is available 🔀, then start goes green

and therefore ready to start.

Select Start and the system opens a solenoid valve to allow Vacuum to the chuck, a vacuum switch is now checking there is sufficient vacuum available before starting. Once this is accepted then the motor will turn and the speed will appear in the RPM box, and the time remaining per step is presented in the "T" box.

To stop the system, you may hit the red stop buttons as well as the touch screen The motor will ramp down to zero rather than a sudden stop to minimize any sudden deceleration to the sample and potential slide off.

At the end of the program, there is a programmed deceleration and pause before the vacuum is switches off, a beep is herd and it is now safe to remove the sample.

If no Vacuum was detected, Program Status will be "Waiting for Vacuum"

You can abort by selecting 0, this forces the program to the end step.

#### **Running with out Vacuum**

With growing interest in spinning on sticky pads as well as the fear of vacuum causing some flexing on the samples, we have provided a Vacuum Bypass switch.

The program is looking to the Vacuum switch to confirm a suitable vacuum is available, so a simple latch switch is available to bypass this signal and allow the program to run.

Please note the solenoid valve will still open and if you have vacuum permanently available to the system, then vacuum will still appear at the spindle, this should not cause any problems, however something to be aware of.

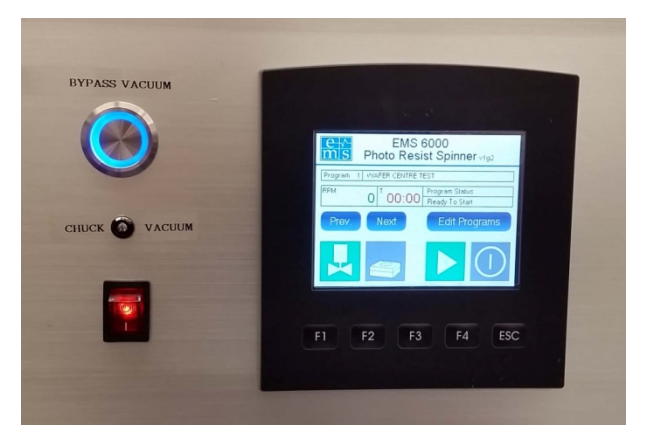

### Summary of Touch Screen icons

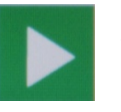

Start. Hold to start.

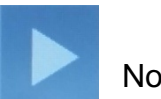

Not ready to start

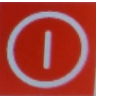

Stop. Hold to stop during operation.

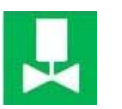

Vacuum Ready to start

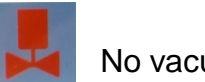

No vacuum

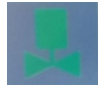

Vacuum running. Hold to switch Vacuum off, if safe to do so.

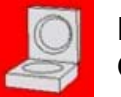

Lid Open

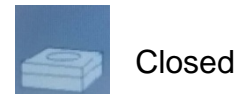

# Maintenance

- 1. Electrical Drawings are enclosed to enable any trouble shooting of any failing components.
- 2. The mechanical components have been designed to be tough and durable and will provide many years trouble free use.
- 3. The components that will wear with time and use are the Spindle bearings and PTFE seals which enable the vacuum at the chuck.
- Bearing problems may show up as an increased noise level when spinning, with power off try twisting the spindle with fingers and feel for any irregular forces i.e. not feeling smooth on a full revolution.
   If it feels sticky/ jerky in patches then it is probably time to replace the bearings.
- 5. PTFE washer seal problems, there are two washers next to each bearings this is creating a tight fit onto the spindle, eventually with use, the PTFE will wear to a point that the seal is not so good and the achievable vacuum is compromised and probably time to replace.

#### **Replacing Bearings and PTFE washers**

Please review the enclosed drawing EMS-6000-101-A. Spindle and Motor assembly. Item "2" Washers and items "3" Bearings need replacing together, both will be damaged when disassembling as they are all press fitted together.

 Need to remove the Motor and Spindle as one. Access the motor area and disconnect the electrical connection, 6 pin Molex connector, and the "T" junction pneumatic fitting. Remove Chuck and spinner cap to reveal spindle and 4 of M4 Cap Head Allen Screws, loosen and remove these 4 screws while holding the Motor assembly, carefully remove the motor without snagging any cables.

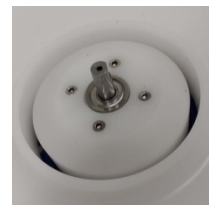

 Remove Vacuum Nipple and M5 extension fitting, now the bearing housing can be removed. Remove motor coupling from spindle.

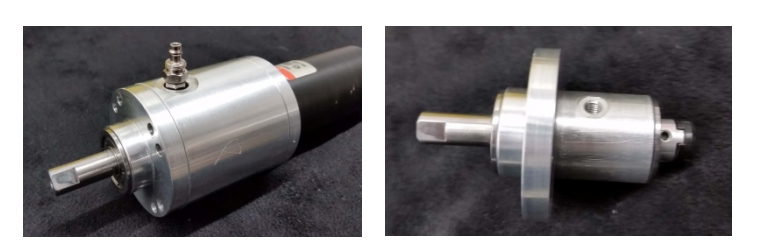

3. The spindle needs to be pressed out of the bearing housing care needs to be taken not to damage the spindle or bearing housing as large forces may be required. The bearings may fall apart, which is OK as they need to be replaced with the following Part. Two of DDRIF1438ZZRA5P24LY121, SFR6ZZ NMB Stainless Steel Flanged Bearing 3/8 x 7/8 x 9/32".

Hopefully one of the bearings should come out when the spindle is pressed out, this then makes life easier to press out the second bearing. If both bearing are still in place once the spindle is out this then requires some ingenuity depending on what tools you have available.

4. Once you have recovered the spindle and bearing housing they will need cleaning. Now you are ready to re-assemble with new PTFE washers, they should be 22mm diameter

9.35mm hole and 1mm thick. EMS can supply these. All of the parts need to be pressed together, with some Loctite around the bearings and washer to ensure everything stays firm. The spindle coupling end should be just protruding enough to fit the motor drive coupling. This should leave 22mm of spindle at the chuck end. The PTFE washer should be a tight fit on the spindle and will be difficult to rotate, as the washers need to be bedded into the diameter of the spindle, which take some rotation

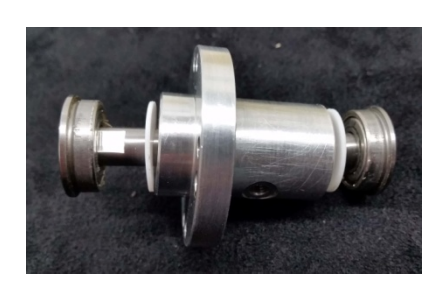

time, perhaps you can use a hand drill to do an initial burn in so as not to strain the spinner drive motor.

If you prefer EMS can provide a quote to replace these parts just email sales@electronicmicrosystems.co.uk

The Motor and Spindle assembly will need to be returned to EMS Birmingham England.

## Electronic Micro Systems Tom Murray

### Tel +44 7939 285783

Birmingham, England, UK

Email sales@electronicmicrosystems.co.uk www.electronicmicrosystems.co.uk

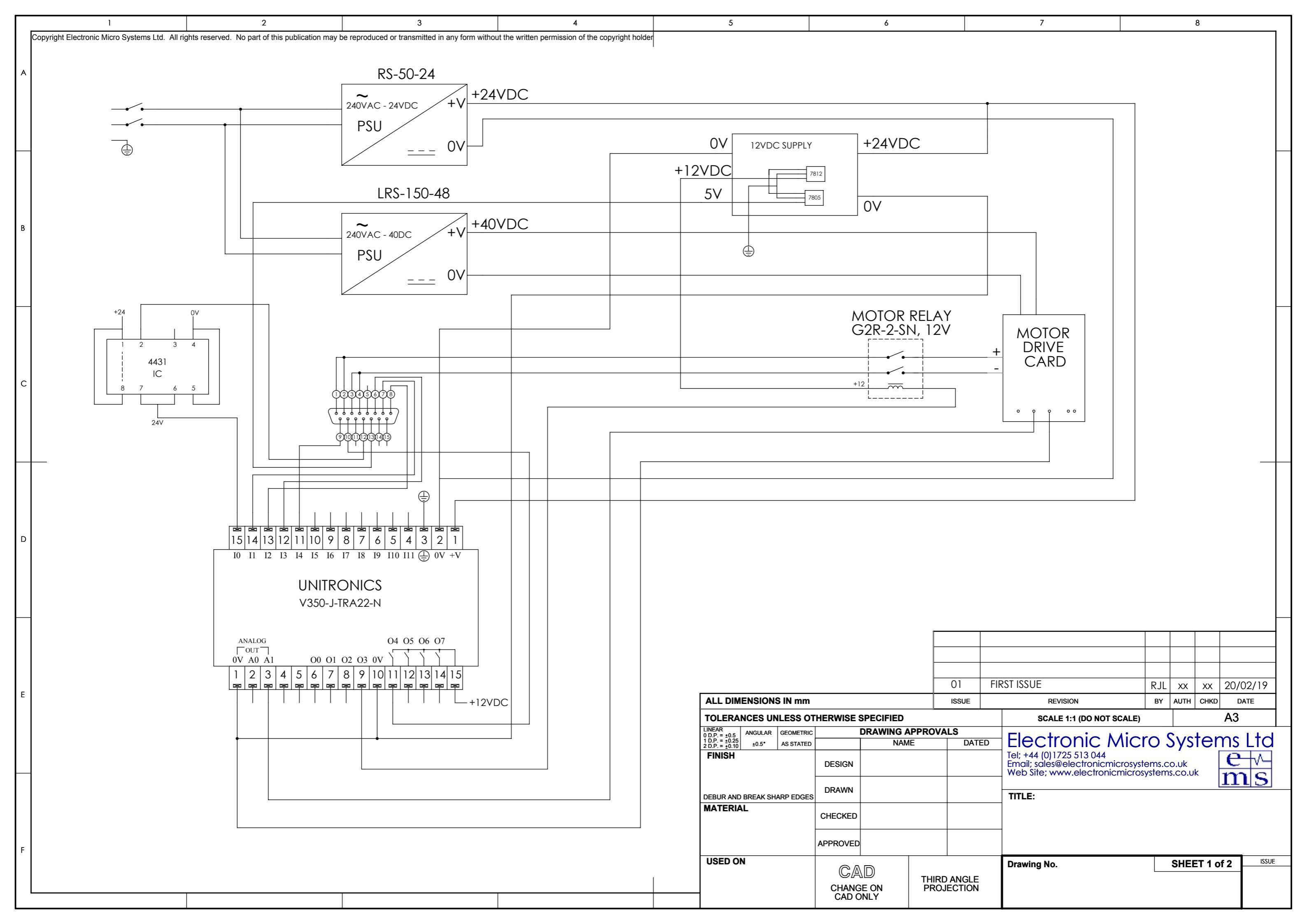

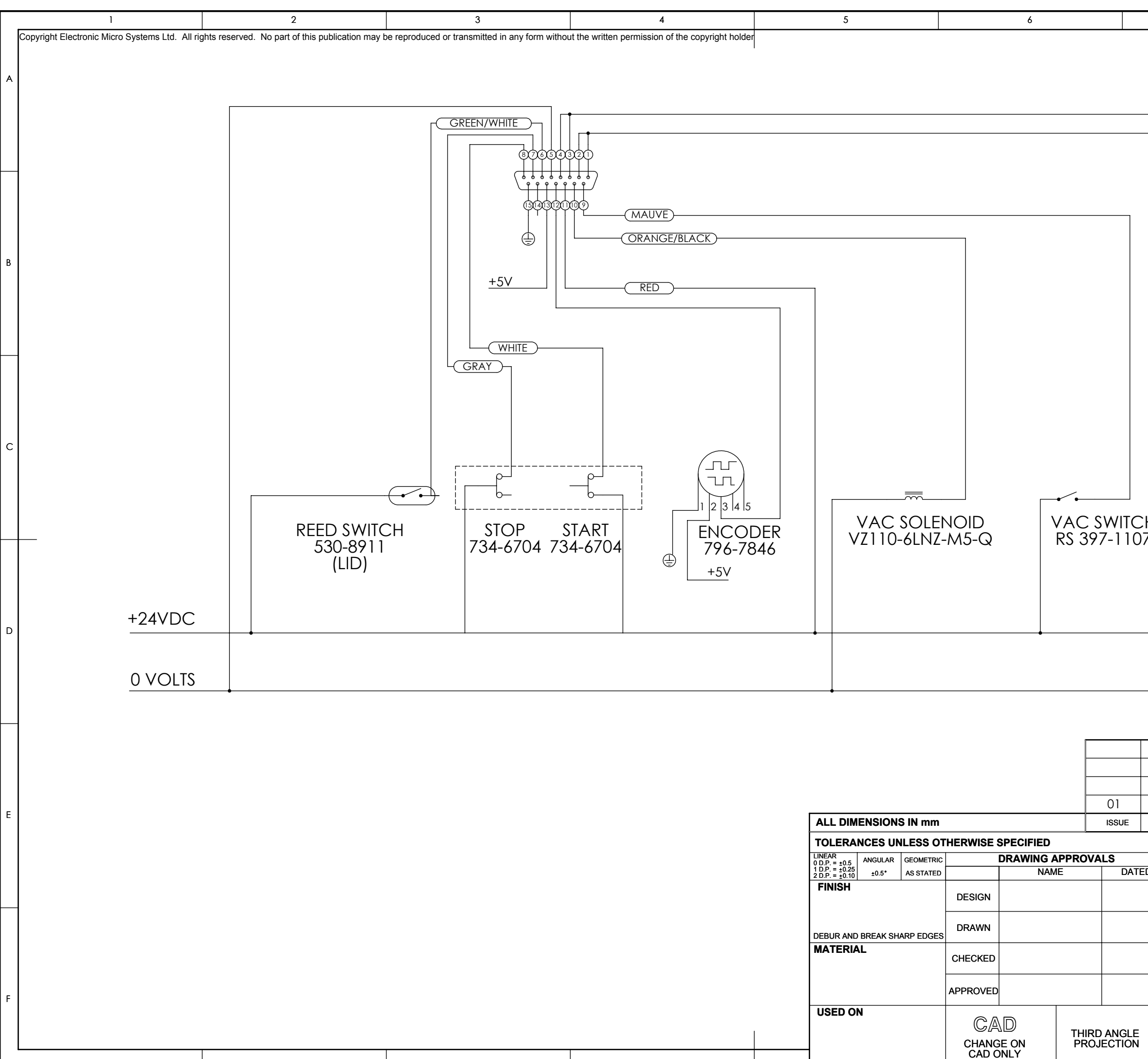

| 7                                                       |                            |                | 8      |               |        |  |
|---------------------------------------------------------|----------------------------|----------------|--------|---------------|--------|--|
|                                                         |                            |                |        |               |        |  |
|                                                         |                            |                |        |               |        |  |
|                                                         |                            |                |        |               |        |  |
|                                                         |                            |                |        |               |        |  |
|                                                         |                            |                |        |               |        |  |
|                                                         |                            |                |        |               |        |  |
|                                                         |                            |                |        |               |        |  |
|                                                         |                            |                |        |               |        |  |
|                                                         |                            |                |        |               |        |  |
|                                                         |                            |                |        |               |        |  |
|                                                         |                            |                |        |               |        |  |
|                                                         |                            |                |        |               |        |  |
|                                                         |                            |                |        |               |        |  |
|                                                         |                            |                |        |               |        |  |
|                                                         |                            |                |        |               |        |  |
|                                                         |                            |                |        |               |        |  |
| +                                                       |                            |                |        |               |        |  |
| ( <u>M</u> )                                            |                            |                |        |               |        |  |
|                                                         |                            |                |        |               |        |  |
| 7 224-222                                               |                            |                |        |               |        |  |
|                                                         |                            |                |        |               |        |  |
|                                                         |                            |                |        |               |        |  |
|                                                         |                            |                |        |               |        |  |
|                                                         |                            |                |        |               |        |  |
|                                                         |                            |                |        |               |        |  |
|                                                         |                            |                |        |               |        |  |
|                                                         |                            |                |        |               |        |  |
|                                                         |                            |                |        |               |        |  |
|                                                         |                            |                |        |               |        |  |
| FIRST ISSUE                                             | RII                        | xx             | xx     | 20/           | 02/19  |  |
| REVISION                                                | BY                         | AUTH           | CHKD   | 207<br>D      | OZ, I, |  |
| SCALE 1:1 (DO NOT SC                                    | CALE)                      |                |        | A3            |        |  |
|                                                         | licro S                    | Sys            | ter    | ns            | Ltd    |  |
| Email; sales@electronicmic<br>Web Site; www.electronicr | rosystems.c<br>nicrosystem | o.uk<br>s.co.u | k      | $\frac{e}{r}$ |        |  |
| TITLE:                                                  |                            |                | l      | 11            | цЭ     |  |
|                                                         |                            |                |        |               |        |  |
|                                                         |                            |                |        |               |        |  |
| Drawing No.                                             |                            | SHEE           | ET 2 o | f 2           | ISSUE  |  |
|                                                         | L                          |                |        |               |        |  |
|                                                         |                            |                |        |               |        |  |

|   | 1                                              | 2                                                 | 3                                                | 4                                                                                                    | 5       | 6                                                                                                    | 1      |
|---|------------------------------------------------|---------------------------------------------------|--------------------------------------------------|----------------------------------------------------------------------------------------------------|---------|----------------------------------------------------------------------------------------------------|--------|
|   | Copyright Electronic Micro Systems Ltd. All ri | ights reserved. No part of this publication may b | be reproduced or transmitted in any form without | t the written permission of the copyright holder                                                      | ITEM NO | Description                                                                                                    |        |
|   |                                                |                                                   |                                                  | '                                                                                                    | 1       | BEARING HOUSI                                                                                                   | NG     |
|   |                                                |                                                   |                                                  |                                                                                                    | 2       | PTFE WASHEF                                                                                                    | २      |
|   |                                                |                                                   |                                                  |                                                                                                    | 3       | BEARING                                                                                                    |        |
|   |                                                |                                                   |                                                  |                                                                                                    | 4       | SPINDLE                                                                                                    |        |
|   |                                                |                                                   |                                                  |                                                                                                    | 5       | MOTOR MOUNT HO                                                                                                  | USING  |
|   |                                                |                                                   |                                                  |                                                                                                    | 6       | MOTOR MOUN                                                                                                    | Т      |
|   |                                                |                                                   |                                                  |                                                                                                    | 7       | MAXON DC MOT                                                                                                    | OR     |
|   |                                                |                                                   |                                                  |                                                                                                    | 8       | HUCO OLDHAM COUPLIN                                                                                             | G 450H |
|   |                                                |                                                   |                                                  |                                                                                                    | 9       | HUCO ACETAL COUPLING TOR                                                                                        | QUE D  |
|   |                                                |                                                   |                                                  |                                                                                                    | 10      | PHOTO RESIST SPINNER C                                                                                          | AP HO  |
|   |                                                |                                                   |                                                  |                                                                                                    | 11      | PHOTO RESIST SPINN                                                                                              | JER CA |
|   |                                                |                                                   |                                                  |                                                                                                    | 12      | SPINNER                                                                                                    |        |
|   |                                                |                                                   |                                                  |                                                                                                    | 13      | SHAFT INSER                                                                                                    | ſ      |
| В |                                                |                                                   |                                                  |                                                                                                    | 14      | BROADCOM INCREMENTA                                                                                             | L ENC  |
|   |                                                |                                                   |                                                  |                                                                                                    | 15      | M5 STAND OF                                                                                                    | 7      |
|   |                                                |                                                   |                                                  |                                                                                                    | 16      | M5 TO 4mm SWIVEL                                                                                                | ELBOW  |
|   |                                                |                                                   |                                                  |                                                                                                    | 17      | M4 x 30 CAP HEAD ALLE                                                                                           | IN SCR |
|   |                                                |                                                   |                                                  |                                                                                                    | 18      | M2.5 x 12 CAP HEAD ALL                                                                                          | EN SCI |
|   |                                                |                                                   |                                                  |                                                                                                    | 19      | M3 x 3 GRUB SCF                                                                                                 | EW     |
|   |                                                |                                                   |                                                  |                                                                                                    | 20      | M4 x 25 CAP HEAD ALLE                                                                                           | IN SCR |
|   |                                                |                                                   |                                                  |                                                                                                    |         |                                                                                                    |        |
|   |                                                | $\bigcirc$                                        | $\bigcirc$ $\bigcirc$                            | $\frown$                                                                                              | $\sim$  | $\bigcirc$ $\bigcirc$                                                                                           |        |
|   | (12) $(13)$                                    | (11)                                              | (10) $(3)$                                       | $\begin{pmatrix} 1 \end{pmatrix}$ $\begin{pmatrix} A \end{pmatrix}$ $\begin{pmatrix} C \end{pmatrix}$ | (19)    | $\left( \begin{array}{c} \mathbf{q} \end{array} \right) \left( \begin{array}{c} \mathbf{g} \end{array} \right)$ |        |

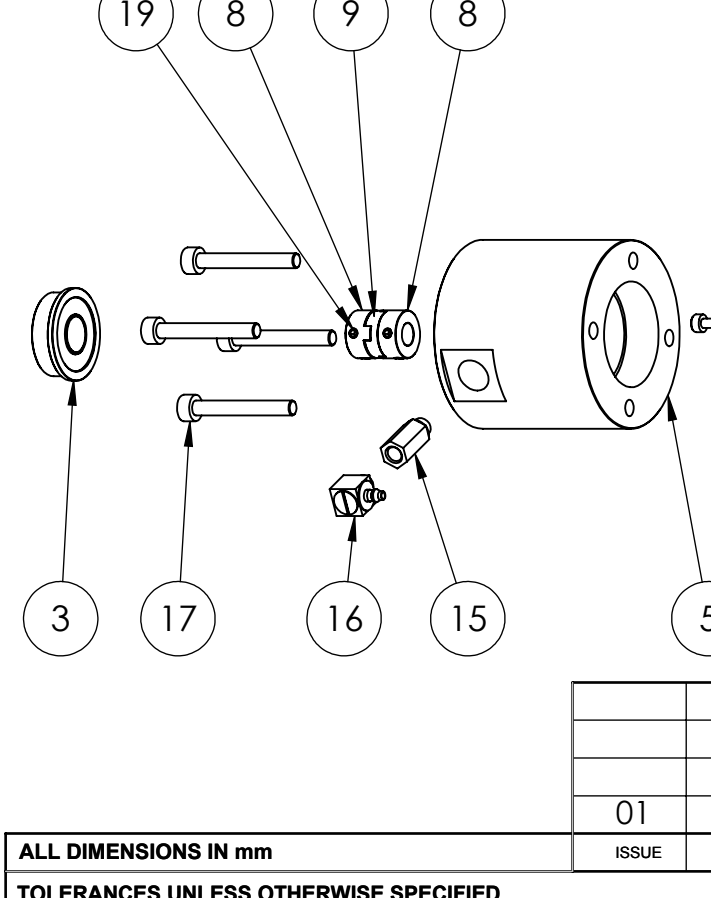

| IULERA                           | NCES UN  | ILESS OI  | HERWISE                         | SPECIFIED |        |           |
|----------------------------------|----------|-----------|---------------------------------|-----------|--------|-----------|
| LINEAR<br>0 D.P. = ±0.5          | ANGULAR  | GEOMETRIC |                                 | DRAWING / | APPROV | ALS       |
| 1 D.P. = ±0.25<br>2 D.P. = ±0.10 | ±0.5*    | AS STATED |                                 | NAM       | ΛE     | DATED     |
| FINISH                           |          | WINGS     | DESIGN                          | RJL       |        | 22/01/20  |
| DEBUR AND                        | BREAK SH | ARP EDGES | DRAWN                           |           |        | 22/01/201 |
|                                  |          |           | CHECKED                         |           | I      |           |
| SEE PART DRAWINGS                |          | APPROVED  |                                 |           |        |           |
| USED O                           | N        |           |                                 |           |        |           |
| EMS a                            | 5000     |           | CAD<br>CHANGE ON PI<br>CAD ONLY |           |        | D ANGLE   |

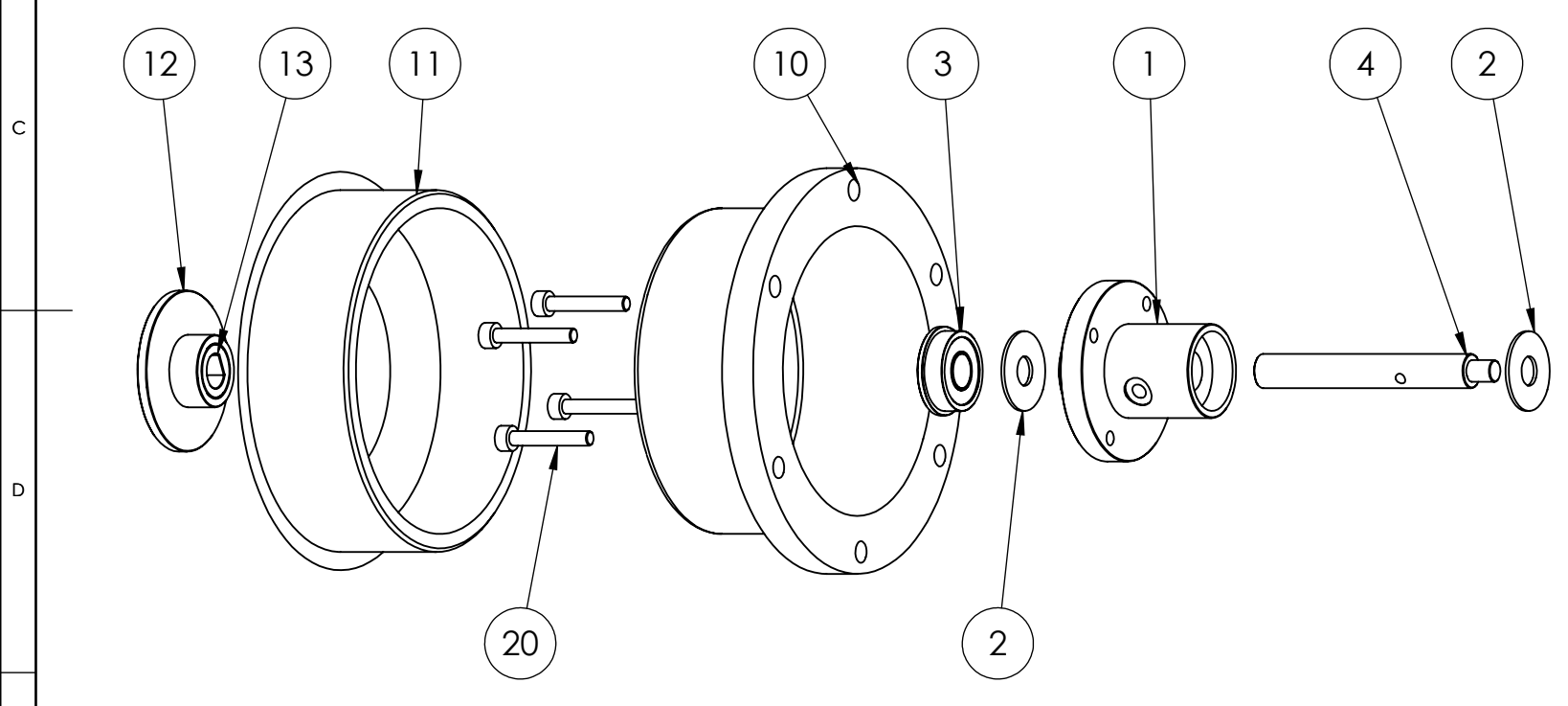

| 7         8           EMS-6000-09         1           EMS-6000-07         2           747-715         2           EMS-6000-08         1           G         EMS-6000-10           1         1           G         EMS-6000-10           1         1           2         692-8046           2         DISK, 236.13           692-8186         1           OUSING         EMS-6000-02           I         1           EMS-6000-20         1           EMS-6000-21         1           CODER         796-7846           M         M-5J           W         M-5HL-6           I         Image: Comparison of the comparison of the comp                                                                                                    |             |                                                        |                                                                        |                  |                       |          |              |             |    |
|----------------------------------------------------------------------------------------------------|-------------|--------------------------------------------------------|------------------------------------------------------------------------|------------------|-----------------------|----------|--------------|-------------|----|
| PartNo         QTY           EMS-6000-09         1           EMS-6000-07         2           747.715         2           EMS-6000-11         1           G         EMS-6000-08         1           HI3.22         692-8046         2           DISK, 236.13         692-8186         1           OUSING         EMS-6000-02         1           AP         EMS-6000-02         1           CODER         796-7846         1           MW         M-5JJ         1           W         M-5JJ         1           W         4         1           CREW         4         1           CREW         4         1           CREW         4         1           G         0         0         0           0         0         0         0         0           CREW         4         14         14           CREW         4         14         14           G         0         0         0         0           G         0         0         0         0         0           G         0                                                                                                    |             | 7                                                      |                                                                        |                  |                       | 8        |              |             |    |
| EMS-6000-09         1           EMS-6000-07         2           747-715         2           EMS-6000-08         1           EMS-6000-08         1           EMS-6000-08         1           EMS-6000-08         1           DISK, 236.13         692-8046         2           DISK, 236.13         692-8186         1           OUSING         EMS-6000-02         1           EMS-6000-11         1         1           CODER         796-7846         1           OUSING         M-5J         1           CODER         796-7846         1           MW         M-5J         1           W         4         3           REW         4         4           CREW         3           G         0         0           0         0         0         0           0         0         0         0         0           SetW         4         4         14                                                                                                    |             |                                                        | PartNo                                                                 |                  |                       |          | QT           | Υ           | 1  |
| EMS-0000-07<br>2<br>747-715<br>2<br>EMS-6000-11<br>3<br>EMS-6000-08<br>1<br>EMS-6000-08<br>1<br>EMS-6000-10<br>1<br>224-222 + 5540-A11<br>1<br>0<br>1<br>224-222 + 5540-A11<br>1<br>0<br>1<br>1<br>224-222 + 5540-A11<br>1<br>0<br>0<br>0<br>0<br>0<br>0<br>0<br>0<br>0<br>0<br>0<br>0<br>0                                                                                                    |             |                                                        |                                                                        | 00               |                       |          | 4            |             | ł  |
| $\begin{array}{c c c c c c c c c c c c c c c c c c c $                                                                                                    |             |                                                        | EMS-6000                                                               | -09              |                       | _        | 1            |             | ł  |
| $\begin{array}{c c c c c c c c c c c c c c c c c c c $                                                                                                    |             |                                                        | EMS-6000                                                               | -07              |                       | _        | 2            |             |    |
| $\begin{array}{c c c c c c c c c c c c c c c c c c c $                                                                                                    |             |                                                        | 747-71                                                                 | 5                |                       |          | 2            |             |    |
| S         EMS-6000-08         1           EMS-6000-10         1           224-222 + 5540-A11         1           H13.22         692-8046         2           DISK, 236.13         692-8186         1           OUSING         EMS-6000-02         1           EMS-6000-20         1         1           CODER         796-7846         1           MW         M-5J         1           W         M-5J         1           W         M-5HL-6         1           SREW         4         1           CREW         3         4           Greew         4         1           Greew         4         1           Greew         4         1           Greew         4         1           Greew         4         1           Greew         4         1           Greew         4         1           Greew         6         1                                                                                                    |             |                                                        | EMS-6000                                                               | )-11             |                       |          | 1            |             |    |
| EMS-6000-10       1         224-222 + 5540-A11       1         H13.22       692-8046       2         DISK, 236.13       692-8186       1         OUSING       EMS-6000-02       1         AP       EMS-6000-20       1         EMS-6000-21       1       1         CODER       796-7846       1         M*5J       1       1         W       M-5HL-6       1         REW       4       1         CREW       3       4         REW       4       14         000000000000000000-21       1       1         W       M-5J       1         W       M-5J       1         W       4       1         CREW       3       4         IREW       4       14         0       0       0       0         0       0       0       0       0         5       6       1       14                                                                                                    | G           |                                                        | EMS-6000                                                               | -08              |                       |          | 1            |             | Î  |
| Image: Distribution of the state of the state of the |             |                                                        | EMS-6000                                                               | -10              |                       |          | 1            |             | İ  |
| $\begin{array}{c c c c c c c c c c c c c c c c c c c $                                                                                                    |             |                                                        | 224 222 + 55                                                           | 10 A11           |                       |          | 1            |             |    |
| H13.22     092-8046     2       DISK, 236.13     692-8186     1       OUSING     EMS-6000-02     1       AP     EMS-6000-20     1       EMS-6000-20     1       CODER     796-7846     1       M-5J     1       W     M-5HL-6     1       SREW     4       CREW     3       A     4       REW     4                                                                                                    |             |                                                        | 224-222 + 33                                                           | +0-ATT           |                       |          |              |             |    |
| DISK, 236.13 692-8186 1<br>OUSING EMS-6000-02 1<br>SAP EMS-6000-02 1<br>EMS-6000-20 1<br>EMS-6000-21 1<br>CODER 796-7846 1<br>M-5J 1<br>W M-SHL-6 1<br>SREW 4<br>CREW 3<br>SREW 4<br>(18 7 14<br>(14 6)<br>(0 0 0 0 0 0 0 0 0 0 0 0 0 0 0 0 0 0 0                                                                                                     | HIS         | 3.22                                                   | 692-804                                                                | 6                |                       | _        | 2            |             | -  |
| OUSING       EMS-6000-02       1         AP       EMS-6000-20       1         EMS-6000-20       1         EMS-6000-21       1         CODER       796-7846       1         W       M-5J       1         W       M-5J       1         W       M-5J       1         SREW       4         CREW       3         REW       4         SREW       4         Output       14         Output       14         Output       0       0         SREW       6       14                                                                                                    | DIS         | K, 236.13                                              | 692-818                                                                | 6                |                       |          | 1            |             |    |
| CAP       EMS-6000-01       1         EMS-6000-20       1         EMS-6000-21       1         CODER       796-7846       1         M-5J       1         W       M-5J       1         W       M-5J       1         W       M-5J       1         W       M-SHL-6       1         REW       4         CREW       3         A       4         REW       4         Image: Comparison of the second second seco                                                                                                    | 00          | SING                                                   | EMS-6000                                                               | -02              |                       |          | 1            |             |    |
| EMS-6000-20       1         EMS-6000-21       1         CODER       796-7846       1         M-5J       1         W       M-5J       1         W       M-5HL-6       1         REW       4         CREW       3         Image: Constraint of the second second seco                                                                                                    | ΆP          |                                                        | EMS-6000                                                               | -01              |                       |          | 1            |             |    |
| EMS-6000-21       1         CODER       796-7846       1         M-5J       1         W       M-5HL-6       1         REW       4         CREW       4         REW       4         REW       4         Image: Comparison of the second second se                                                                                                    |             |                                                        | EMS-6000                                                               | -20              |                       |          | 1            |             |    |
| CODER       796-7846       1         M-5J       1         W       M-5HL-6       1         REW       4         CREW       3         BREW       4         Image: Contract of the second second se                                                                                                    |             |                                                        | EMS-6000                                                               | -21              |                       |          | 1            |             | Î  |
| $ \begin{array}{c ccccccccccccccccccccccccccccccccccc$                                                                                                    | COL         | )FR                                                    | 796-784                                                                | 6                |                       |          | 1            |             |    |
| $ \begin{array}{c c c c c c c c c c c c c c c c c c c $                                                                                                    | 001         |                                                        | N 51                                                                   | 0                |                       |          | 1            |             |    |
| $ \frac{W}{REW} \qquad M-5HL-6 \qquad 1 \\ \frac{REW}{CREW} \qquad 3 \\ 4 \\ REW \qquad 4 $ $ \begin{array}{c} 18 \\ 7 \\ 14 \\ 7 \\ 14 \\ 5 \\ 6 \\ 6 \\ 6 \\ 6 \\ 6 \\ 6 \\ 6 \\ 6 \\ 6 \\ 6$                                                                                                    |             |                                                        | IVI-5J                                                                 | •                |                       | _        |              |             | ┨  |
| CREW     4       CREW     3       4       4       18     7       18     7       18     7       14       5     6                                                                                                    | VV          |                                                        | M-5HL-                                                                 | 0                |                       |          | 1            |             | ł  |
| CREW     3       4       4       4       18     7       18     7       14       6                                                                                                    | RE\         | N                                                      |                                                                        |                  |                       |          | 4            |             | l  |
| A       A       18     7       18     7       14       0     0       0     0       0     0       5     6                                                                                                    | CRE         | W                                                      |                                                                        |                  |                       |          | 3            |             |    |
| Image: REW     4       18     7       18     7       14       0       0       0       0       0       0       0       0       0       0       0       0       0       0       0       0       0       0       0       0       0       0       0       0       0       0       0       0       0       0       0       0       0       0       0       0       0       0       0       0       0       0       0       0       0       0       0       0       0       0       0       0       0       0       0       0       0       0       0       0       0       0                                                                                                    |             |                                                        |                                                                        |                  |                       |          | 4            |             |    |
|                                                                                                    | RE\         | N                                                      |                                                                        |                  |                       |          | 4            |             | ┣— |
|                                                                                                    |             |                                                        | 1                                                                      |                  |                       | -1       |              |             | ť  |
|                                                                                                    | (<br>@<br>5 |                                                        | 0)0                                                                    |                  | 7                     |          |              | 4)          |    |
|                                                                                                    |             |                                                        |                                                                        |                  |                       | <b>.</b> |              |             |    |
|                                                                                                    |             | FIRS                                                   | TISSUE                                                                 | BR               |                       | RJL      | 24/0         | 1/2019      |    |
| FIRST ISSUE BR RJL 24/01/2019                                                                                                    |             | RE                                                     | EVISION                                                                | BY               | AUTH                  | СНКД     | D            | ATE         |    |
| FIRST ISSUE     BR     R JL     24/01/2019       Revision     by     auth     chkd     date                                                                                                    |             |                                                        |                                                                        | 1                | l<br>                 | I        | <u>^</u>     |             | 1  |
| FIRST ISSUE     BR     RJL     24/01/2019       REVISION     BY     AUTH     CHKD     DATE                                                                                                    |             | SUA                                                    | LE TIT (DU NUT SCALE)                                                  |                  |                       |          | дЭ           |             |    |
| FIRST ISSUE     BR     RJL     24/01/2019       REVISION     BY     AUTH     CHKD     DATE       SCALE 1:1 (DO NOT SCALE)     A3                                                                                                    | )<br>)19    | Elect<br>Tel; +44 (0) 1<br>Email; sales<br>Web Site; w | ronic Mic<br>725 513 044<br>@electronicmicrosys<br>ww.electronicmicros | tems.c<br>system | Sys<br>o.uk<br>s.co.u | ter<br>ĸ | ns<br>e<br>m | Ltd         |    |
| FIRST ISSUE       BR       RJL       24/01/2019         REVISION       BY       AUTH       CHKD       DATE         SCALE 1:1 (DO NOT SCALE)         A3         Electronic Micro Systems Ltd         Tel; +44 (0)1725 513 044         Email: sales@electronicmicrosystems.co.uk       Email: sales@electronicmicrosystems.co.uk                                                                                                    | )19         |                                                        |                                                                        |                  |                       |          | TT           | 40          |    |
| FIRST ISSUE       BR       RJL       24/01/2019         REVISION       BY       AUTH       CHKD       DATE         SCALE 1:1 (DO NOT SCALE)       A3         Electronic Micro Systems Ltd         Tel; +44 (0)1725 513 044       Email; sales@electronicmicrosystems.co.uk       End of the second second secon                                                                                                    |             | TITLE:                                                 |                                                                        |                  |                       |          |              |             |    |
| FIRST ISSUE     BR     RJL     24/01/2019       REVISION     BY     AUTH     CHKD     DATE       SCALE 1:1 (DO NOT SCALE)     A3       Electronic Micro Systems Ltd       Tel; +44 (0)1725 513 044       Email: sales@electronicmicrosystems.co.uk       Web Site; www.electronicmicrosystems.co.uk       TTLE:                                                                                                    |             |                                                        |                                                                        |                  |                       |          |              |             |    |
| FIRST ISSUE     BR     RJL     24/01/2019       REVISION     BY     AUTH     CHKD     DATE       SCALE 1:1 (DO NOT SCALE)     A3       Electronic Micro Systems Ltd       Tel; +44 (0)1725 513 044       Email; scles@electronicmicrosystems.co.uk       Web Site; www.electronicmicrosystems.co.uk       TITLE:                                                                                                    |             | SPINNE                                                 | r assembly                                                             |                  |                       |          |              |             |    |
| FIRST ISSUE       BR       RJL       24/01/2019         REVISION       BY       AUTH       CHKD       DATE         SCALE 1:1 (DO NOT SCALE)       A3         Electronic Micro Systems Ltd         Tel; +44 (0) 1725 513 044       Email; sales@electronicmicrosystems.co.uk       Imail: Scales@electronicmicrosystems.co.uk         Imail:       Site; www.electronicmicrosystems.co.uk       Imail: Scales@electronicmicrosystems.co.uk         Imail:       SPINNER ASSEMBLY                                                                                                    |             |                                                        |                                                                        |                  |                       |          |              |             |    |
| FIRST ISSUE       BR       RJL       24/01/2019         REVISION       BY       AUTH       CHKD       DATE         SCALE 1:1 (DO NOT SCALE)       A3         Electronic Micro Systems Ltd         Tel; +44 (0)1725 513 044       Email: sales@electronicmicrosystems.co.uk       Email: sales@electronicmicrosystems.co.uk         Image: Soles@electronicmicrosystems.co.uk       Image: Soles@electronicmicrosystems.co.uk       Image: Soles@electronicmicrosystems.co.uk         Image: Splinner ASSEMBLY       SPINNER ASSEMBLY       Soles@electronicmicrosystems.co.uk                                                                                                    |             |                                                        |                                                                        |                  |                       |          |              |             |    |
| FIRST ISSUE     BR     RJL     24/01/2019       REVISION     BY     AUTH     CHKD     DATE       SCALE 1:1 (DO NOT SCALE)     A3       Electronic Micro Systems Ltd       Tel; +44 (0)1725 513 044       Email; sales@electronicmicrosystems.co.uk       Web Site; www.electronicmicrosystems.co.uk       D19       TITLE:       SPINNER ASSEMBLY                                                                                                    |             |                                                        |                                                                        |                  |                       |          |              |             |    |
| FIRST ISSUE       BR       RJL 24/01/2019         REVISION       BY       AUTH       CHKD         SCALE 1:1 (DO NOT SCALE)       A3         Electronic Micro Systems Ltd         Tel; +44 (0) 1725 513 044         Email; soles@electronicmicrosystems.co.uk         Web Site; www.electronicmicrosystems.co.uk         TITLE:         SPINNER ASSEMBLY                                                                                                    |             | Drowing No.                                            |                                                                        |                  | QUE                   | T 2 -    | f 2          | ISSUF       |    |
| FIRST ISSUE       BR       RJL       24/01/2019         REVISION       BY       AUTH       CHKD       DATE         SCALE 1:1 (DO NOT SCALE)       A3         Electronic Micro Systems Ltd         D19       Tel; +44 (0) 1725 513 044         Email: scles@electronicmicrosystems.co.uk       Email: scles@electronicmicrosystems.co.uk         D19       TITLE:         SPINNER ASSEMBLY       SHEET 2 of 2                                                                                                    |             | Drawing No                                             |                                                                        |                  | SHE                   | ET 2 c   | of 2         | ISSUE       |    |
| FIRST ISSUE     BR     RJL     24/01/2019       REVISION     BY     AUTH     CHKD     DATE       SCALE 1:1 (DO NOT SCALE)     A3       D     Electronic Micro Systems Ltd       D19     Tel; +44 (0)1725 513 044     Email; sales@electronicmicrosystems.co.uk       D19     Tel; +44 (0)1725 513 044     Imail: sales@electronicmicrosystems.co.uk       D19     TitLE:     SPINNER ASSEMBLY       D19     TITLE:     SPINNER ASSEMBLY                                                                                                    |             | Drawing No $F \Lambda \Lambda S - A$                   |                                                                        |                  | SHE                   | ET 2 a   | of 2         |             |    |
| FIRST ISSUE     BR     R JL     24/01/2019       REVISION     BY     AUTH     CHKD     DATE       SCALE 1:1 (DO NOT SCALE)       A3       Electronic Micro Systems Ltd       D19     Tel; +44 (0)1725 513 044       Email; sales@electronicmicrosystems.co.uk     Event       D19     TITLE:       SPINNER ASSEMBLY       Drawing No.     SHEET 2 of 2       ISSUE       D17                                                                                                    |             | Drawing No<br>EMS-6                                    | 000-101-A                                                              |                  | SHE                   | ET 2 a   | of 2         | issue<br>01 |    |

# **CE – Certification**

This is to certify that the following product:

EMS Photo Resist Spinner Model 6000

Manufactured by

#### Electronic Micro Systems 110 Grange Lane Sutton Coldfield B75 5LJ England, UK

Designed and tested to comply with requirements of the following EU Directives:

| 73/23/EEC  |
|------------|
| 89/336/EEC |
| 92/31/EEC  |

Low Voltage Equipment (LDV) Electromagnetic Compatibility (EMC) Electromagnetic Compatibility (EMC)

This has been accomplished by means of self- certification.

Town Mum

Mr T Murray Managing Director Electronic Micro Systems